#### *e***MDs** July 10, 2019

# Practice Partner Lunch & Learn

**Focus on the Enterprise Send Rx** 

screen

- New texting feature in the Send Rx Window
- Prescribe Management window
- Send Rx window processing Medications.

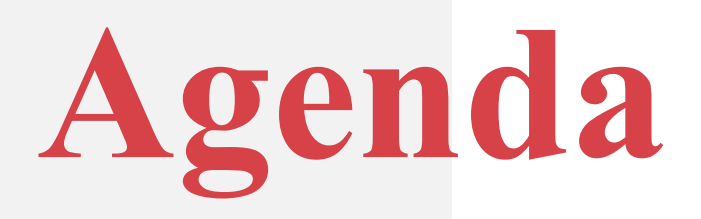

| 0                                                                                     | Patient <edit>: Cross, David M</edit>                                                                                                    |
|---------------------------------------------------------------------------------------|----------------------------------------------------------------------------------------------------|
| Send Rx                                                                               | General Billing Other Data Providers Dates Notes Cases Configuration Chart Access Consent                                                                                                    |
| <b>Cross, David M</b><br>46 y/o M 9/10/1972                                           | Send Rx (1)       Send Patient SMS text notifications: (303) 912-0357       Patient ID:       CR0DA000       Status:       Active       OK to Mail:       Image: Cross         First Name / MI:       David       M       Greeting:       Image: Cross       Suffix:       Image: Cross       Image: Cross       Image: Cross       Image: Cross       Suffix:       Image: Cross       Image: Cross </th |
| NT: 189 lb BSA: 1.36 m2 🟮                                                             | Medication     Date of Birth:     09/10/1972     46y     Occupation:                                                                                                    |
| Provider: Best, JR, Wayne W<br>Preferred Pharmacy:<br><u>RITE AID-984 MAIN STREET</u> | Send Patient SMS text notifications:       (303) 912-0357       Time of Bids.       Sex. M        Employer:       Image: Sex. M          cefTRIAXone 0       Solution,       route z times per day       Maitat       School:       Image: Sex. M          Bace:       Image: Sex. M        Preferred Language:       Image: Sex. M        Ak IDs                                                                                                    |
| Send Rx                                                                               | Address:       6785 LAUGHALOT       ANE       Home:                                                                                                    |
| Cross, David M<br>46 y/o M 9/10/1972                                                  | Send R <sub>x</sub> (1) Save and Close Send Selected R <sub>x</sub> (1)                                                                                                    |
| WT: 189 lb BSA: 1.36 m2 🟮                                                             | Medication     Refills Pharmacy Method Action                                                                                                    |
| Provider: Best, JR, Wayne W<br>Preferred Pharmacy:<br><u>RITE AID-984 MAIN STREET</u> | cefTRIAXone                                                                                                    |

*emds* 

Wayne Best wrote you a prescription. To view your record click <u>https://link-stage.getmyrx.com/?c=R6vmYr</u> To unsubscribe reply STOP.

Patient's will receive a text as shown, the patient can select the link to look at the text or they can simply type in STOP in the reply of the text to not receive them.

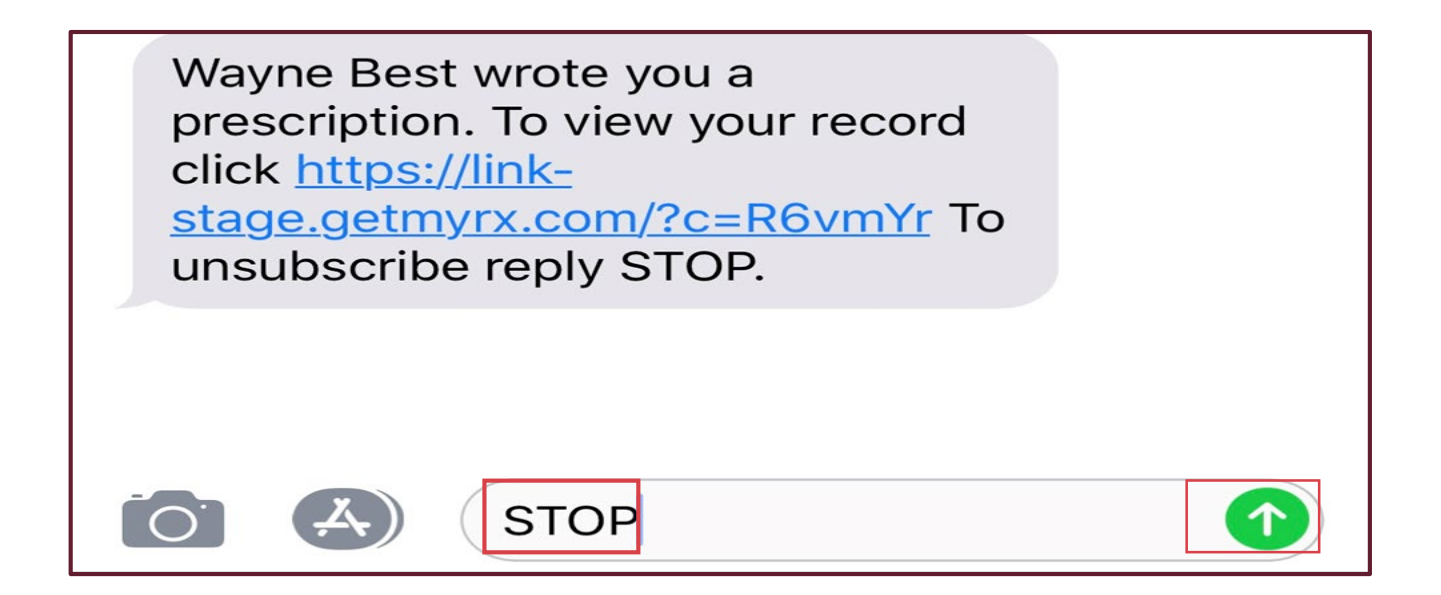

Patient's will receive a text as shown, the patient can select the link to look at the text or they can simply type in STOP in the reply of the text and send to stop them.

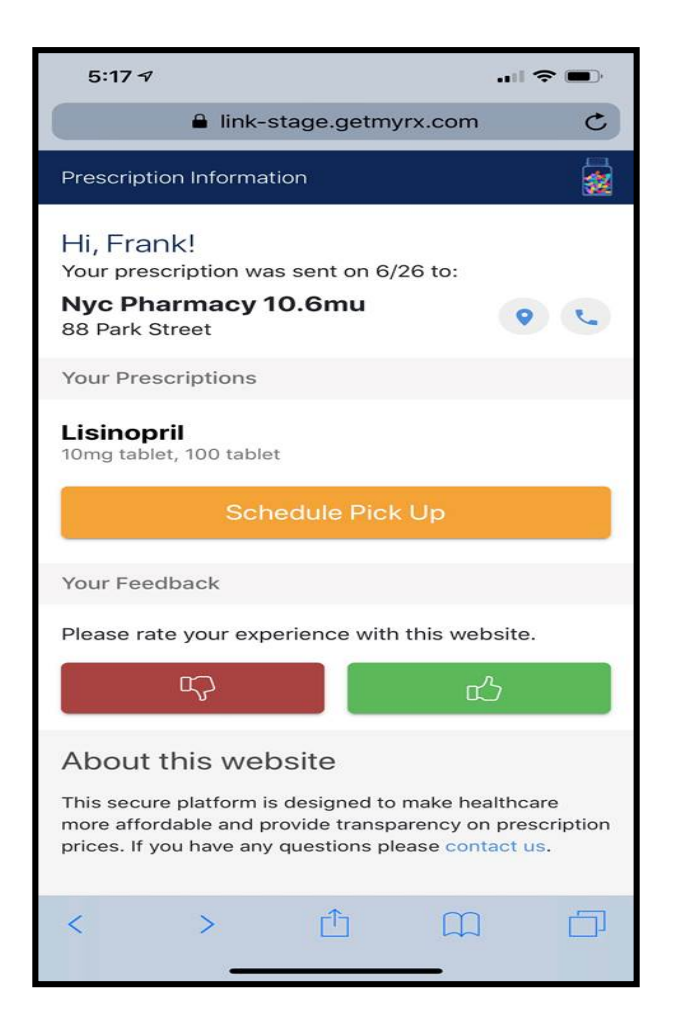

- Texting the medication sent, is to help with prescription abandonment.
- The patient can see the Pharmacy it was sent to.
- Scheduled a pick up
- Give feed back on the service.

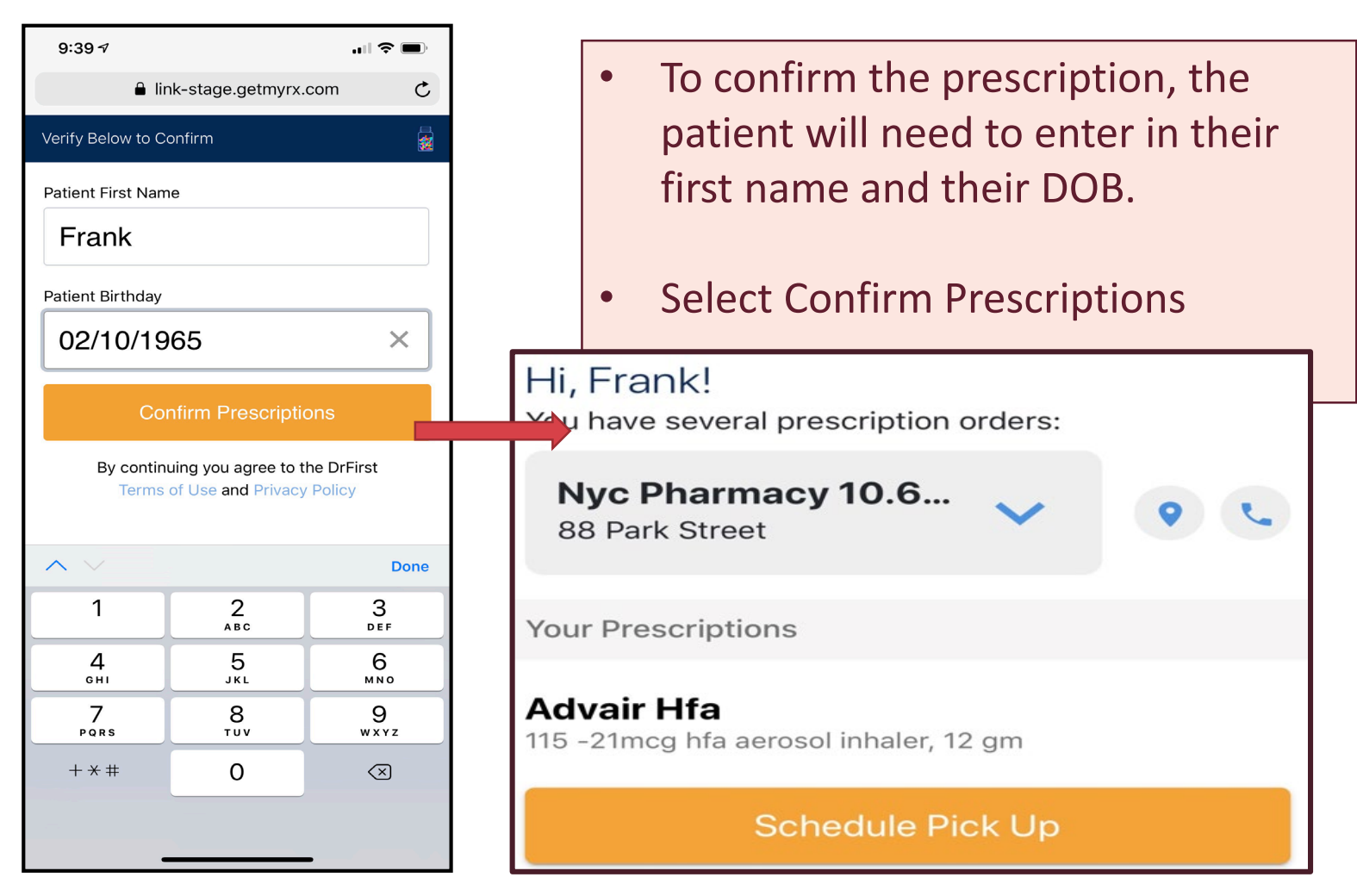

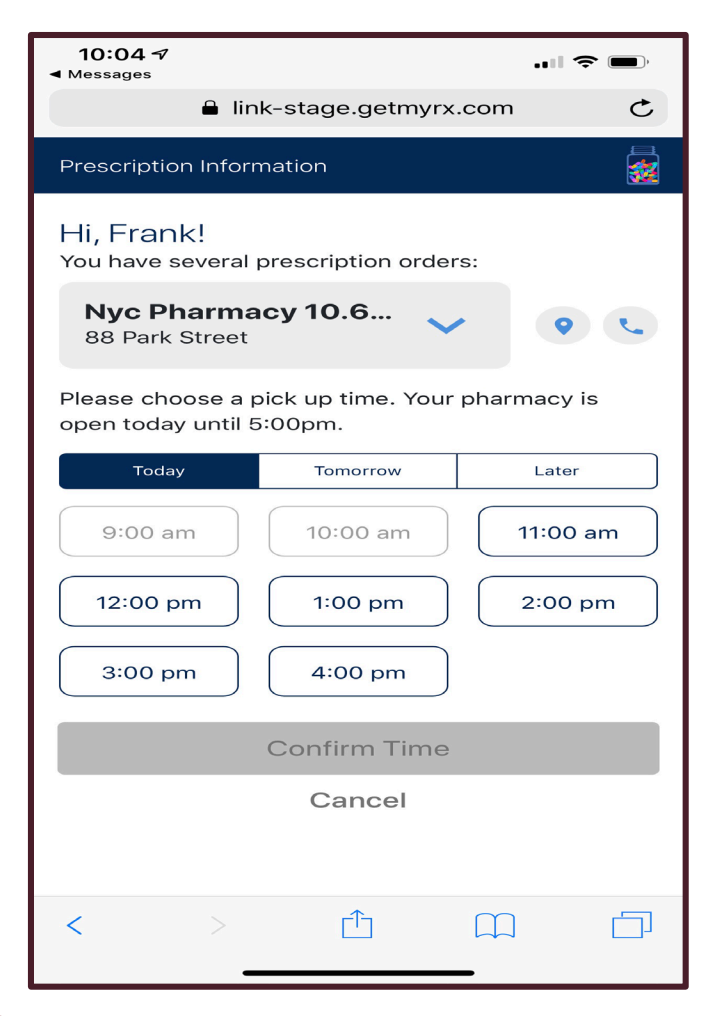

Confirming a pick up time will help with the prescription being ready when the patient arrives to pick it up.

# Educate your patients to better serve them!

#### **Prescriber Management Messages**

| 6                                      |                                                                                                    |             |                                   |
|----------------------------------------|----------------------------------------------------------------------------------------------------|-------------|-----------------------------------|
| 🕗 Practice Partne                      | er Patient Records                                                                                                    |             |                                   |
| <u>F</u> ile <u>V</u> iew <u>T</u> ask | Maintenance Reports Hel                                                                                                    | р           |                                   |
| 8 A Constant                           | <u>P</u> roviders<br>Pr <u>a</u> ctices<br><u>R</u> ooms<br>R <u>e</u> sources<br>Referring Sources<br>O <u>t</u> her Care Team |             | Pat In Mag eRx Review Letter Prov |
|                                        | <u>C</u> alendars<br>Schedule Templates<br><u>O</u> n Call Scheduling<br>Appointment <u>G</u> roups                             |             |                                   |
|                                        | Ta <u>b</u> les<br>Configuration<br><u>T</u> emplates                                                                           | ><br>><br>> |                                   |
|                                        | Set <u>U</u> p                                                                                                    | >           | Describe Computer System          |
|                                        | Ut <u>i</u> lities                                                                                                    | >           | Operators<br>Operator Groups      |
|                                        |                                                                                                    |             | Prescriber <u>M</u> anagement     |

| Prescriber Management  |                                                                                       |              |                | - 🗆 X         |
|------------------------|---------------------------------------------------------------------------------------|--------------|----------------|---------------|
| Name / Facility        | SMS Enabled                                                                           | IDP          | EPCS           | SPI           |
| 🖲 Best, JR, Wayne W    |                                                                                       |              | Enrolled       |               |
| PMSI                   | Enable by default Patient Notifications via SMS to<br>reduce prescription abandonment |              |                | 5530230644001 |
| 🗷 Crane, Matthew T     |                                                                                       | Missing Info | Missing Info   |               |
| PMSI                   | Enable by default Patient Notifications via SMS to<br>reduce prescription abandonment |              |                | 6285861024001 |
| 🔚 Faulk, Hannah S      |                                                                                       | Invite       | Invite         |               |
| PMSI                   | Enable by default Patient Notifications via SMS to<br>reduce prescription abandonment |              |                | 4199011996001 |
| 🗷 Finigan, Robert T    |                                                                                       | Missing Info | Missing Info   |               |
| PMSI                   | Enable by default Patient Notifications via SMS to reduce prescription abandonment    |              |                | 5592681583564 |
| 🔚 Gazoo, MD, William S |                                                                                       | Invite       | ! Missing Info |               |
| PMSI                   | Enable by default Patient Notifications via SMS to<br>reduce prescription abandonment |              |                | 9383660028001 |
| 🖩 Green, Jerry L       |                                                                                       | Invite       | Invite         |               |

#### **Prescriber Management Messages**

| <b>(yle, Selena R</b><br>2 y/o F 10/11/1966 | Send $R_{\!X}$ (1) | O Send Patient SMS text notifications: |             |         |                             |  |
|---------------------------------------------|--------------------|----------------------------------------|-------------|---------|-----------------------------|--|
| VT: 136 lb BSA: 1.21 m2 🕚                   | Medication         | Sond Patient SMS taxt notifications:   | F           | Refills | Pharmacy                    |  |
| ast Appt: 6/19/2019                         | Percocet           |                                        | oral route  | 0 -     | ny favorite 88              |  |
| referred Pharmacy:                          |                    |                                        | as needed _ |         |                             |  |
|                                             |                    |                                        |             | w c     | Operator: WBS Provider: WBS |  |

If the SMS enabled is turned off in Prescriber Management window, and the provider logs in the send SMS is defaulted to off.

| le, Selena R                                      | Send R <sub>X</sub> (1) | Send Patient SMS text notifications: |                               |               |   |
|---------------------------------------------------|-------------------------|--------------------------------------|-------------------------------|---------------|---|
| //o F 10/11/1966<br>: 136 lb BSA: 1.21 m2 ()      | Medication              | Send Patient SMS text notifications: |                               | Refills       | F |
| t Appt: 6/19/2019<br>ferred Pharmacy:<br>'avorite | budesonide-form         |                                      | / inhalation<br>ar day in the | 2 •           |   |
|                                                   | 1                       |                                      | Operator: PMSI                | Provider: WSG | - |

If a prescriber agent is in the Send Rx window they must manually turn off the ٠ text. **emds** 

#### **Prescriber Management Messages indicates the trail of the actions**

| i≜≣ Jones, Indiana                             |                                                                                    | ! Missing Info | ! Missing Info |                    |
|------------------------------------------------|------------------------------------------------------------------------------------|----------------|----------------|--------------------|
| PMSI                                           | Enable by default Patient Notifications via SMS to reduce prescription abandonment |                |                | 9917539870001      |
| 🔎 Jones-Thomas, Julia T                        |                                                                                    | Invite         | ! Missing Info |                    |
| Happy Family Practice                          |                                                                                    |                |                | ! Missing Info     |
| Available Licenses: IDP: 20 / 20 EPCS: 19 / 20 |                                                                                    |                |                |                    |
| PMSI, Master                                   |                                                                                    |                |                | Message History OK |

|   | Message Hi     | istory            |             |              |        |       |          |           | ×            |
|---|----------------|-------------------|-------------|--------------|--------|-------|----------|-----------|--------------|
| ٨ | Patient:       | ient: Prescriber: |             |              | From:  | 💾 To: | Type:    | •         |              |
|   | Routing        | Eligibility       | / Directo   | ry           |        |       |          |           | Search Clear |
| 1 | Date           |                   | Prescriber  | Patient      | Туре   |       | Status   | Inbound   |              |
|   | 7/6/2019 10:13 | AM                | Best, Wayne | Cross, David | Status |       | Verified | Delivered | Ø            |
| + | 7/6/2019 10:13 | AM                | Best, Wayne | Cross, David | New Rx |       | Verified |           | Ø            |
|   | 7/2/2019 6:18  | РМ                | Best, Wayne | Notch, Frank | Status |       | Verified | Delivered | Ø            |
|   | 7/2/2019 6:18  | PM                | Best, Wayne | Notch, Frank | New Rx |       | Verified |           | Ø            |
|   |                |                   |             |              |        |       |          |           |              |

### eRx Worklist

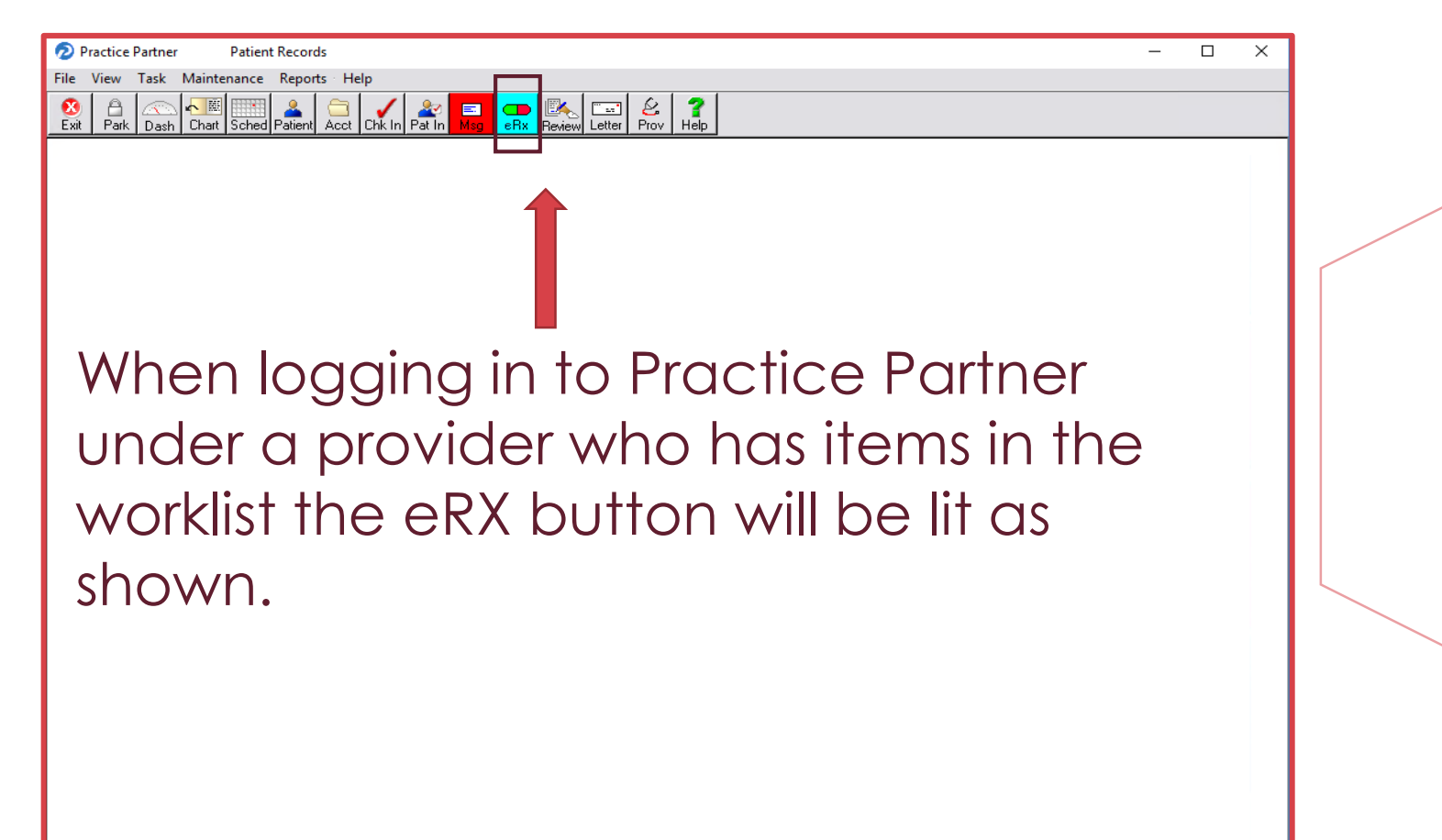

Operator: PMSI Provider: WSG

### **Rx Worklist**

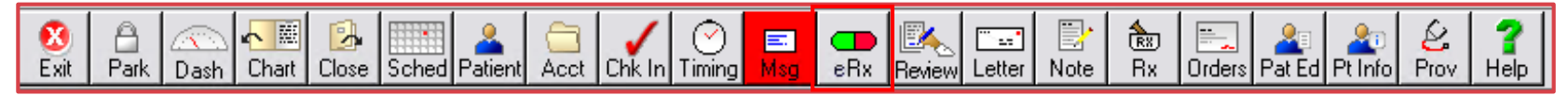

Rx Worklist contains ALL meds and DME that require further management to complete.

Rx Worklist replaces the Med refills formally received in the Inbox.

Rx Change is an upcoming useful tool for pharmacies to electronically suggest a change when needed.

The Rx Worklist and the Medication list work together with a status in Rx Status

|   | Current    | Ineffective | Historical Rx Fill History Elig | ibility                   | Not Performed Med Rec                                          |
|---|------------|-------------|---------------------------------|---------------------------|----------------------------------------------------------------|
| ſ | Date       | Rx Status   | s Name                          | Dose Description          | Extended Sig                                                   |
| [ | 03/19/2019 | Verified    | Vitamin C                       | 1,000 mg oral tablet      | 1 daily                                                        |
|   | 03/19/2019 | Verified    | metFORMIN                       | 500 mg/5 mL oral Solution | take 20 milliliters (1,000 mg) by oral route 2 times per day w |
|   | 03/19/2019 | Verified    | Crestor                         | 20 mg oral tablet         | take 1 tablet (20 mg) by oral route once daily at bedtime      |
|   | 03/19/2019 | Completed   | d lancets 30 gauge              | 30                        | take as needed                                                 |

### **Send RX Screen**

# Use the **Send Rx** screen to process prescriptions that are in an Incomplete status.

| Date       | Date Rx Status Name               |                   | Dose Description                       | Extended Sig                                      |     | Dur | Prov | Indication1 | Indication2  | Send Method  |
|------------|-----------------------------------|-------------------|----------------------------------------|---------------------------------------------------|-----|-----|------|-------------|--------------|--------------|
| 03/18/2019 | 18/2019 Incomplete Mebendazole    |                   | Take 1 PO ? every 2 weeks for 14 days. |                                                   | -   | WSG |      |             | Do not print |              |
| 03/18/2019 | Incomplete                        | lithium carbonate | 150 mg oral capsule                    | take 2 capsules (300 mg) by mouth in the morning. | 100 | -   | WSG  | F31.89      |              | Do not print |
| 03/18/2019 | 03/18/2019 Incomplete HC 1% cream |                   |                                        | Take for 14 days. Apply lightly tid               |     | -   | WSG  |             |              | Do not print |

#### **Incomplete** status is created using the Refill and Refill all buttons.

The Send Rx screen allows you to select one, several, or all prescriptions to process for a patient.

| ĺ | Medication  | Dose Form                    | Qty/Unit     | Sig                                                                     | Refills | Pharmacy                                   | Method | Action |   |
|---|-------------|------------------------------|--------------|-------------------------------------------------------------------------|---------|--------------------------------------------|--------|--------|---|
|   | metFORMIN 0 | 500 mg/5 mL oral<br>Solution | 1 Milliliter | take 10 milliliters (1,000 mg) by oral route 2 times per day with meals | 0       | <ul> <li>NYC Pharmacy 10.6MU 88</li> </ul> | eRx    | •      | • |
|   | 🗌 Lipofen 🌒 | 150 mg oral<br>capsule       | 20 Capsule   | take 1 capsule (150 mg) by oral route once daily with food              | 0       | <ul> <li>NYC Pharmacy 10.6MU 88</li> </ul> | eRx    | •      | • |
|   |             |                              |              |                                                                         |         |                                            |        |        |   |

# **Worklist Functionality – Rx Types**

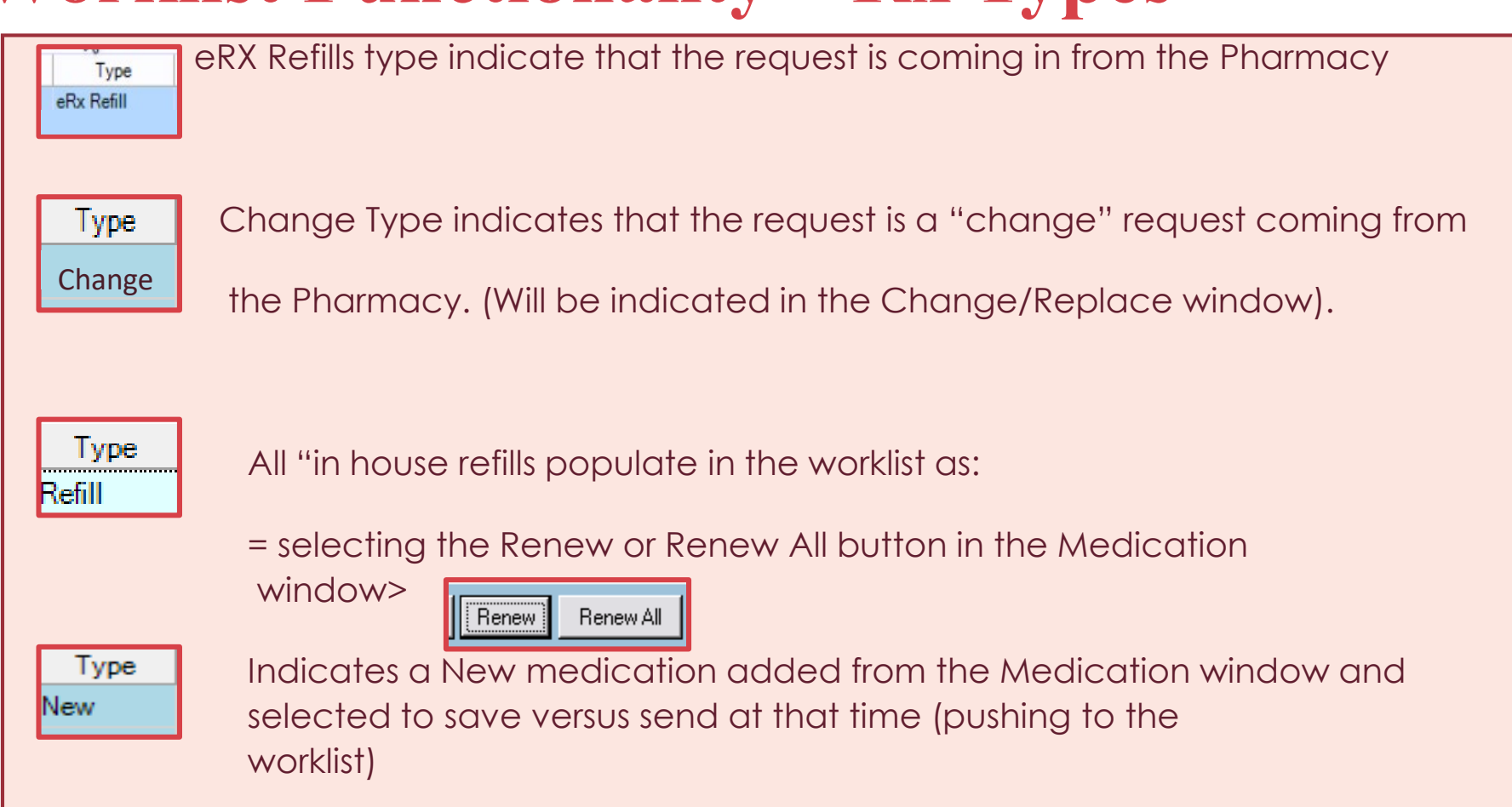

### **Worklist Functionality**

| Allergies or Ir | ntolerances:    |                        |                               |                                            |                                                                  |          |        | Allerg | gies Revie |
|-----------------|-----------------|------------------------|-------------------------------|--------------------------------------------|------------------------------------------------------------------|----------|--------|--------|------------|
| PCN             |                 |                        |                               | Sulfacet-R                                 |                                                                  |          |        |        |            |
|                 |                 |                        |                               |                                            |                                                                  |          |        |        |            |
| Current         | Ineffective     | istorical R <u>x</u> F | Fill History Eligibility      |                                            |                                                                  |          |        |        |            |
| Date            | Last Prescribed | Rx Status              | Name                          | Dose Description                           | Extended Sig                                                     | Disp Amt | Refill | Dur    | Prov       |
| 05/03/2019      | 05/03/2019      | Ready to Print         | Itch Relief                   | 1-0.1 % Topical Cream                      | Apply as needed to effected area                                 | 1        | 1      | -      | WSG        |
| 05/03/2019      | 05/03/2019      | Ready to Print         | ibuprofen                     | 100 mg oral tablet,chewable                | chew 2 tablets (200 mg) by oral route every 4 hours as needed v  | 60       | 2      | -      | WSG        |
| 04/29/2019      | 04/29/2019      | Incomplete             | magic butt cream              | 2% cream                                   | apply to affected areas as needed                                | 20       | 1      | -      | WSG        |
| 04/23/2019      | 04/23/2019      | Incomplete             | Crestor                       | 40 mg oral tablet                          | take 1 tablet (40 mg) by oral route once daily in the am         | 100      | 2      | -      | WSG        |
| 04/22/2019      | 04/22/2019      | Incomplete             | Advil                         | 100 mg oral tablet                         | take 2 tablets (200 mg) by oral route every 4 hours as needed w  | 60       | 0      | -      | WSG        |
| 04/02/2019      | 04/02/2019      | Incomplete             | Baxdela                       | 300 mg Intravenous Solution, Reconstituted | infuse 300 mg over 60 minute(s) by intravenous route every 12 h  | 1        | 1      | -      | WBS        |
| 03/28/2019      | 03/28/2019      | Incomplete             | Butalbital Compound W/Codeine | 30-50-325-40 mg oral capsule               | take 1 - 2 capsules by oral route every 4 hours as needed not to | 1        | 0      | -      | WBS        |
| 03/19/2019      | 03/19/2019      | Completed              | Срар                          | to use at night                            | use at night                                                     | 1        | 1      | -      | WBS        |
| 03/19/2019      | 03/19/2019      | Incomplete             | butalbital-aspirin-caffeine   | 50-325-40 mg oral capsule                  | take 1 - 2 capsules by oral route every 4 hours as needed not to | 30       | 0      | -      | WBS        |
| 03/19/2019      | 03/22/2019      | Completed              | Lipitor                       | 20 mg oral tablet                          | take 1 tablet (20 mg) by oral route once daily                   | 30       | 2      | -      | WBS        |
| 02/27/2019      | 03/25/2019      | Completed              | traMADol                      | 100 mg oral capsule,extended release bipha | take 1 capsule (100 mg) by oral route once daily                 | 30       | 0      | -      | WBS        |
| 02/20/2019      | 02/20/2019      | Recorded               | LIPITOR                       | 20 mg oral tablet                          | take 1 tablet (20 mg) by oral route once daily                   | 30       | 2      | -      | Outside    |

- Worklist Data is reflected in the Medication window and the RX Status column will indicate the status:
- Incomplete = Prescriptions where the Renew or Renew All button have been selected and have not been sent.
- Incomplete = New Prescriptions that have been created in the Medication window and have not been Sent.
- eRx Refill = indicates an eRX Refill is in the worklist.

### **Worklist Functionality**

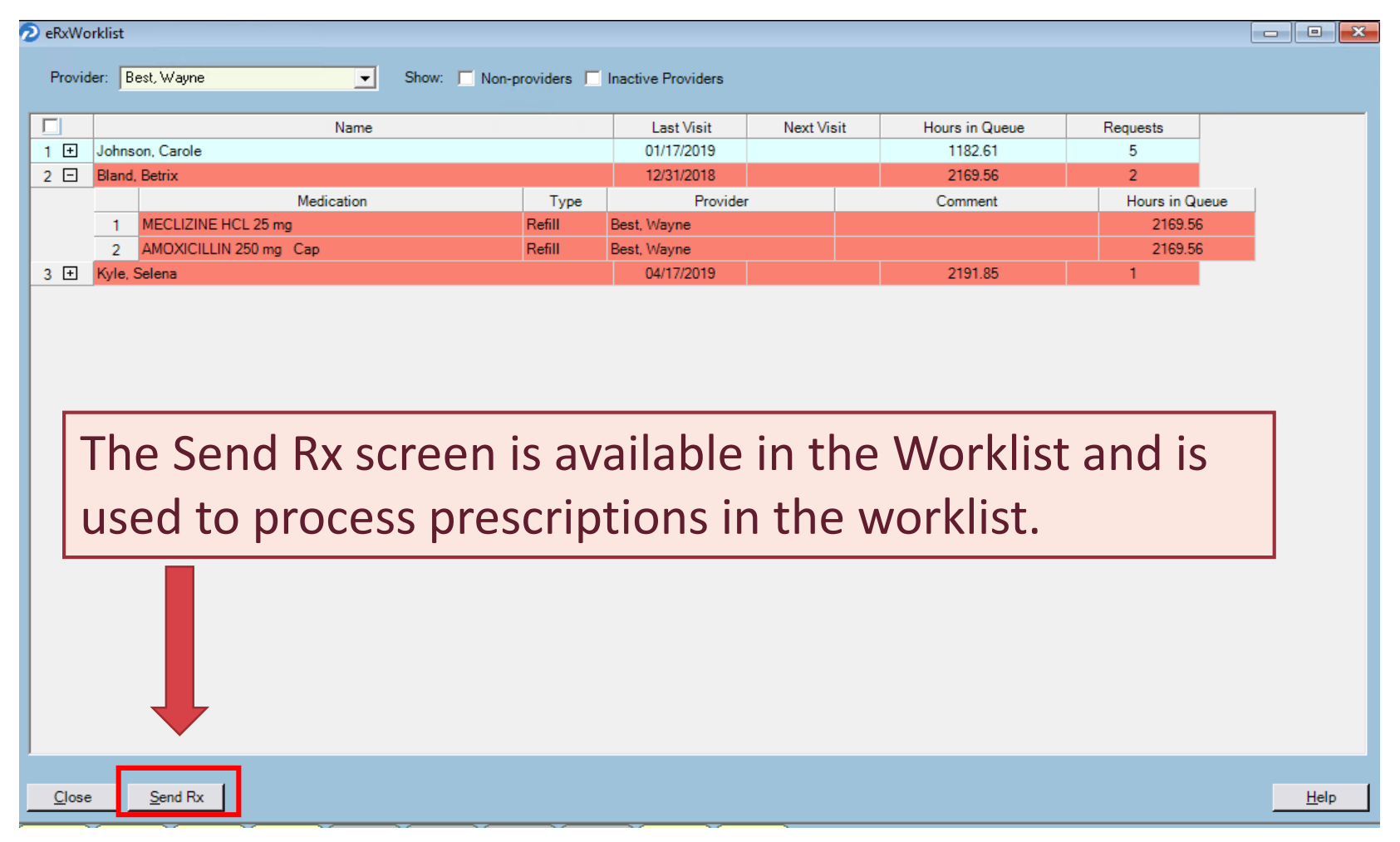

### **Worklist Functionality**

| 2   | Practice Par               | rtner Patient                        | Records                     |                             |            |                   |                |                     |                |                                   | -             | o ×        |
|-----|----------------------------|--------------------------------------|-----------------------------|-----------------------------|------------|-------------------|----------------|---------------------|----------------|-----------------------------------|---------------|------------|
| Eil | e <u>E</u> dit <u>V</u> ie | w <u>S</u> how <u>T</u> ask <u>F</u> | eports <u>W</u> indow       | <u>H</u> elp                |            |                   |                |                     |                |                                   |               |            |
| é   | 3) 🔒 🛛                     | ash Chart Close                      | Sched Patient Ac            | tet Chk In Timing           |            | w Letter N        | ote Rx         | Orders Pat Ed Pt I  | info Prov      | <b>?</b><br>Help                  |               |            |
| 2   | Rx / Medicat               | ions: Johnson, Carol                 | e                           |                             |            |                   |                |                     |                |                                   |               |            |
| E.  |                            |                                      |                             | Allereies Devie             |            |                   |                |                     | lorgion        | Allessian Deservation 4047247201  | 10 10:00 444  | All Dec. 1 |
| Ĺ   | allergies of ir            | itolerances:                         |                             | Allergies nevie             | wed: 12731 | 171043 1003       |                |                     | icigios 🗉      | Allergies Neconciled:047247201    | 13 10:33 AM   | All hec.   |
| H   | PCN                        |                                      |                             | Sullacet-R                  |            |                   |                |                     |                |                                   |               |            |
| ļ   | Current                    | Ineffective H                        | Historical R <u>x</u> F     | ill History Eligibility     |            |                   |                | 1                   | Me             | ds Reconciled:04/24/2019 10:33    | 3 AM          | Med Rec.   |
|     | Date                       | Last Prescribed                      | Rx Status                   | Name                        |            | Dose Des          | scription      |                     | Ex             | tended Sig                        |               |            |
| U)  | 05/07/2019                 | 05/07/2019                           | Incomplete                  | Flomax                      |            | 0.4 mg ora        | I capsule      |                     | tak            | e 1 capsule (0.4 mg) by oral r    | oute once d   | aily 2 t 🔺 |
|     | 05/03/2019                 | 05/03/2019                           | Ready to Print              | ibuprofen                   |            | 100 mg or         | al tablet,ch   | ewable              | che            | w 2 tablets (200 mg) by oral i    | route every 4 | hour:      |
|     | 05/03/2019                 | 05/03/2019                           | Ready to Print              | Itch Relief                 |            | 1-0.1 % To        | pical Crea     | m                   | App            | ly as needed to effected area     | 3             |            |
|     | 04/29/2019                 | 04/29/2019                           | Incomplete                  | magic butt cream            |            | 2% cream          |                |                     | app            | ly to affected areas as neede     | ed            |            |
|     | 04/23/2019                 | 04/23/2019                           | Incomplete                  | Crestor                     |            | 40 mg oral        | l tablet       |                     | tak            | e 1 tablet (40 mg) by oral rout   | e once daily  | in the     |
|     | 04/22/2019                 | 04/22/2019                           | Incomplete                  | Advil                       |            | 100 mg or         | al tablet      |                     | take           | e 2 tablets (200 mg) by oral ro   | oute every 4  | hours      |
|     | 04/02/2019                 | 04/02/2019                           | Incomplete                  | Baxdela                     |            | 300 mg Int        | travenous      | Solution, Reconstit | ituted infu    | se 300 mg over 60 minute(s        | ) by intraven | ous ro     |
|     | 03/28/2019                 | 03/28/2019                           | Incomplete                  | Butalbital Compound W/C     | Codeine    | 30-50-325         | -40 mg ora     | I capsule           | tak            | e 1 - 2 capsules by oral route    | every 4 hou   | rs as r    |
|     | 03/19/2019                 | 03/19/2019                           | Completed                   | Срар                        |            | to use at n       | ight           |                     | use            | atnight                           |               | []]/       |
|     | 03/19/2019                 | 03/19/2019                           | Incomplete                  | butalbital-aspirin-caffeine |            | 50-325-40         | mg oral ca     | ipsule              | take           | e 1 - 2 capsules by oral route    | every 4 hou   | rs as r    |
|     | 03/19/2019                 | 03/22/2019                           | Completed                   | Lipitor                     |            | 20 mg ora         | Itablet        |                     | take           | e 1 tablet (20 mg) by oral rout   | e once daily  | /          |
|     | 02/27/2019                 | 03/25/2019                           | Completed                   | tramADOI                    |            | 100 mg or         | al capsule,    | extended release    | Dipnatak       | e 1 capsule (100 mg) by oral      | route once o  |            |
|     | 02/20/2019                 | 02/20/2019                           | Recorded                    |                             |            | 20 mg ora         |                |                     |                | • •                               | illy          | [] [] /    |
|     | 01/15/2019                 | 01/15/2019                           | Recorded                    |                             |            | 1-0.1 % 10        | Ine            | Send KX             | scree          | en is also                        |               | in the     |
|     | 01/09/2019                 | 01/09/2019                           | Recorded                    | INVOKAMET                   |            | 40 mg ora         |                |                     |                |                                   | iny           | in the     |
|     | 12/19/2019                 | 12/10/2019                           | Incomplete                  | Amovi                       |            | 50-500 mg         | ava            | liable in t         | ine <i>i</i> v | lealcation                        | 2 I           |            |
| Ľ   | 12/13/2018                 | 12/13/2018                           | Recorded                    | AMOXI                       |            | Soomg             |                | dave ta             |                | on Drocorintia                    |               | [] []      |
| ш   | 12/13/2010                 | 12/13/2010                           | Recorded                    |                             |            |                   | WING           | OI - WOL            | proc           | ess Prescripilo                   | ns –          |            |
| ш   |                            |                                      |                             |                             |            |                   | in th          | a Marklin           | +              |                                   |               |            |
| ш   |                            |                                      |                             |                             |            |                   | n in           |                     | sl.            |                                   |               |            |
|     |                            |                                      |                             |                             |            |                   |                |                     |                |                                   |               |            |
|     |                            |                                      |                             |                             |            | 1                 |                |                     |                |                                   |               |            |
|     |                            |                                      |                             |                             |            | 1                 |                |                     |                |                                   |               |            |
|     | •                          | -                                    | -                           |                             |            |                   |                |                     |                |                                   |               |            |
| E   |                            |                                      |                             |                             |            |                   |                |                     |                |                                   |               |            |
| C   | ose <u>N</u> ew            | Record Rx Renew                      | Renew All                   | Discontinue Allergy Se      | end Rx Or  | n No <u>M</u> eds | <u>A</u> ction | <u>O</u> ther ±     |                |                                   |               |            |
| Su  | mmary Cha                  | art Prog Notes R>                    | <pre>/ Meds Recent La</pre> | ab Lab Tables Vitals TH     | ilth Maint | Prob List YF      | low Chart      |                     |                |                                   |               |            |
|     |                            | Patient Wei                          | ght:                        | Patient ID: JOHCA002        | F          | Patient DOB: 12   | /05/1948       | Patient Age: 70y    | Pati           | ent Gender: Female Operator: PMSI | Provider: WB  | S WebView  |

### **Send Rx Screen – Action Types**

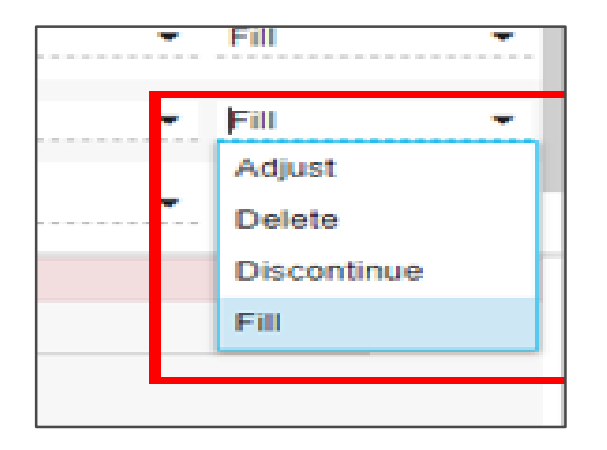

- With a **Refill type** following options are available:
- Adjust allows for adjusting the Sig, Dispense, Pharmacy, Quantity, Refills.
- Delete removes the item from the Send Rx screen but doesn't remove from the Worklist and the Rx status in the Medication window remains at INCOMPLETE.
- **Discontinue** will prompt the Discontinue window and place the Medication in Historical or ineffective depending the reason selected.
- Fill will fill the Medication and send to the Pharmacy or print depending on the Method selected.

## Send Rx Screen – Action types

| Adjust |
|--------|
| Delete |
| Fill   |
|        |

- With NEW type following options are available:
  Adjust allows for adjusting the Sig, Dispense, Pharmacy, Quantity, Refills.
- Delete removes the item from the Send Rx screen but doesn't remove from the Worklist and the Rx status in the Medication window remains at INCOMPLETE.
- Fill will fill the Medication and send to the Pharmacy or print depending on the Method selected.

### **Send Rx Screen – Action Types**

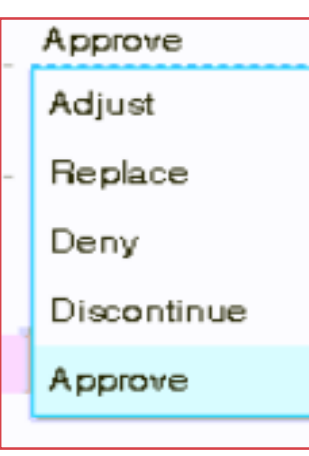

- With **eRX Refill** following options are available:
- Adjust allows for adjusting the Sig, Dispense, Pharmacy, Quantity, Refills.
- Replace allows for replacing the current medication with a suggested alternative from Pharmacy.
- Deny sends a message to the Pharmacy that the request is being denied.
- **Discontinue** prompts the discontinue screen and pushes the current med to the Historical tab.
- **Approve** will Approve the request and send to the Pharmacy or print depending on the Method selected.

## **Tips to Manage the Worklist**

In the worklist glance at name & last / next appointment, then click on the check box to view the meds.

| Ξ | Bland, Betrix |                          |        | 12/31/2018  | 990:51:24 | 3             |
|---|---------------|--------------------------|--------|-------------|-----------|---------------|
|   |               | Medication               | Туре   | Provider    | Comment   | Time in Queue |
|   | 1             | MECLIZINE HCL 25 mg      | Refill | Best, Wayne |           | 990:51:23     |
|   | 2             | ADVIL 100 mg oral tablet | Refill | Best, Wayne |           | 990:51:24     |
|   | 3             | AMOXICILLIN 250 mg Cap   | Refill | Best, Wayne |           | 990:51:25     |

If simple review / Refill then double click on the Medication or select the Send RX button and process.

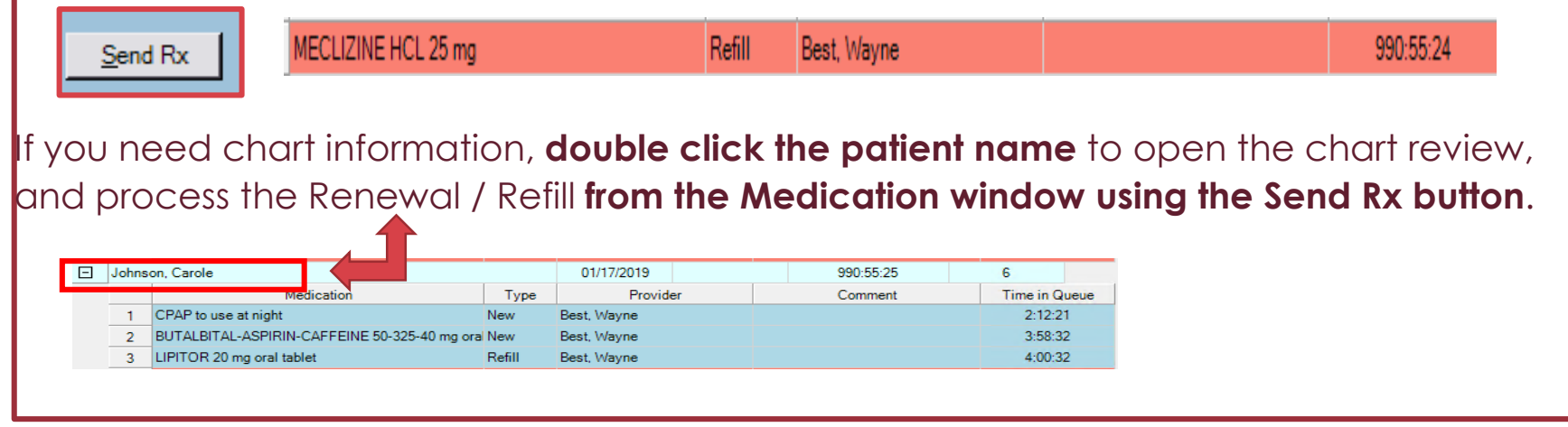

### **Tips to Manage the Worklist – Send Rx**

| Historical BacFillHistory Johnson, Carole S Send R (4)                                                                                                    |        |
|----------------------------------------------------------------------------------------------------|--------|
| 70 y/o F 12/5/1948                                                                                                    | 0)     |
| d Rx Status Name Last Appt: 1/17/2019 🗌 Medication 🥄 Dose Form Qty/Unit Sig Refills Pharmacy Method Action                                                                                                    |        |
| Incomplete       Flomax       Preferred Pharmacy:       Preferred Pharmacy:       Image: Preferred Pharmacy:       Image: |        |
| Incomplete     Description       Incomplete     Description       Incomplete     Creator       Rx Benefits (0)     butalbital-aspirin-caffeine         50-329-40 mg oral capsule     30 Capsule       take 1 - 2 capsules by oral route every 4 hours as needed     0       VA Pharmacy 10.6MU 7723     eRx                                                                                                    |        |
| Incomplete Advi<br>Incomplete Baxdela<br>Incomplete Baxdela<br>Incomplete Detential Interactions (10)                                                                                                    | n' i   |
| Completed Cpap                                                                                                    |        |
| Incomplete Dutaibital PCN Flomax 0.4 mg capsule                                                                                                    |        |
| Completed trainADDI                                                                                                    |        |
| Recorded LIPITOR +Add New Allergy #30 Capsule with 4 refills Through the Sena KX WINDOW OF the                                                                                                    |        |
| Recorded ITCH RE(<br>Recorded ICCHESTO Medications (10)                                                                                                    |        |
| Recorded INVOKAM traMADol                                                                                                    |        |
| incomplete Amost Liptor Liptor                                                                                                    | - F.   |
| Recorded AMOXI LIPITOR III CO6 141-2800                                                                                                    |        |
| Itch Relief Prescriber Agent: prescriptions ready to be processed by                                                                                                    |        |
| □ □ □ □ □ □ □ □ □ □ □ □ □ □ □ □ □ □ □                                                                                                    |        |
| Written Date: 05/07/2019                                                                                                    |        |
| Last Prescribed: 05/07/2019 that specific provider                                                                                                    |        |
|                                                                                                    |        |
|                                                                                                    |        |
| + Add a New Prescription Warning! (2) Controlled substance can only be sent electronically by the prescriber.                                                                                                    |        |
| A potential interaction has been associated with medication. View darg alert.                                                                                                    |        |
| Current Problems (2)         New Rx         Formulary Information                                                                                                    |        |
| Moderate asthma butalbital-aspirin-caffeine 50 mg-325 mg-40 mg consule O Unknown                                                                                                    |        |
| Nasal neadacne     take 1 - 2 capsules by oral route every 4 hours as needed not to exceed 6 capsules per 24hrs       Send Method: eRx                                                                                                    |        |
| Close     New     Renew     Renew All     Discontinue     Allergy     Send Rx     On No Meds     Action ±     Other ±                                                                                                    |        |
| Summary Chart Prog Notes) Rx / Meds Recent Lab Lab Tables Vitals Hith Maint Prob List Flow Chart                                                                                                    |        |
| Patient Weight: 136 lbs : 05/09/2019 Patient ID: KYLSE000 Patient DOB: 10/11/1966 Patient Age: 52y Patient Gender: Female Operator: PMSI Provider: WBS 😾                                                                                                    | /bView |

### **Worklist Functionality – Mismatch Medications**

Please match the refill requests in the left column to the corresponding medications in the right chamm, or use Deny option. Once all refill requests have been resolved, use Proceed button to save all matches and send medications.

| Refill Requests:        | Medications:                                                                                                    |            |
|-------------------------|----------------------------------------------------------------------------------------------------|------------|
| AIMOVIG 140 DOSE 70MG/M |                                                                                                    | <u> </u>   |
| IMITREX 100MG TAB       | Deny this request.<br>Medication not on list, correct when sending<br>ZOLOFT 100MG MG ORAL Tablet<br>ZOLOFT 100MG MG ORAL Tablet | î          |
| Proceed Cancel          | ZOLOFT 100MG MG ORAL Tablet<br>ZOLOFT 100MG MG ORAL Tablet<br>ZOLOFT 100MG MG ORAL Tablet                                        |            |
|                         |                                                                                                    | 01/07/2019 |

| 2 | Match Refill Requests for Smith, Julia     |                                                                                                    |   |  |  |  |
|---|--------------------------------------------|----------------------------------------------------------------------------------------------------|---|--|--|--|
|   | Deny Reason for Refill R                   | equest: aspirin 325 mg tablet                                                                                                    |   |  |  |  |
|   | (<br><sup>8</sup> Deny Reason:             |                                                                                                    | • |  |  |  |
|   | F<br>Custom Deny Reason:<br>2<br><u>Dk</u> | Abuse potential<br>Adverse reaction<br>Allergic reaction<br>Changed strength<br>Changed to another medication<br>Completed course |   |  |  |  |
|   | Proceed Cano                               | lneffective <u>n</u> ep                                                                                                    |   |  |  |  |

eRX refill requests received in the Worklist that do not have a corresponding Medication in the current Medications list will result in this pop up box, you have a choice to match the refill request to the Medication on the left to a medication in the drop down list, OR you may deny the request and select the Proceed button.

This will then send a denial back to the pharmacy, you may also select deny now and send a new Medication if desired.

**emds** 

### **Rx Change with a Replacement Medication**

| The fee just sports ginder july<br>Per just just sports ginder july<br>Fee just Coast Scheel Parent Acel OA in Fee in New and and in Fee just here for the fee in the fee in the fee |
|----------------------------------------------------------------------------------------------------|
| New State     New State     New S                                                                                                    |
| Park     Date     Date                                                                                                    |
| Alter Anna Johns - Sher F Rangeoules F Sector Provider                                                                                                    |
| Norm         List Visit         House         Recents           Image: Shire         Image: Shire                                                                                                    |
| Note         Last Visit         House         Recents           Image: Shire         Last Visit         Next Visit         Hours in Queue         Recents           Image: Shire         Last Visit         Next Visit         Hours in Queue         Recents           Image: Shire         Last Visit         Next Visit         Hours in Queue         Recents           Image: Shire         Type         Ponder         Connext         Hours in Queue           1         ONETOUCH VERIO STRUPS         Change         Unamer, Joshus         0.00                                                                                                    |
| Name         Last Visit         Hours in Queue         Repuests           Image: Contended Tad         0.00         1           Medication         Type         Provider         Contended Tad           1         Children Utility         Charge         Outlinest Joshual                                                                                                    |
| Name         Lest Visit         Head Visit         Hours in Queue         Requests           ID obtained of, Tad         0.00         1           Medication         Type         Provider         Connent         Hears in Queue           1         ONETCUCH VERIO STRIPS         Change         Warrer, Joshus         0.00                                                                                                    |
| Contended Tad     Operation     Type     Nedication     Type     Nedication     Type     New Content     New Industry     Operat     Operat     Opera          |
| Medication         Type         Provider         Contract         Hours in Queue           1         ChillTOUCH VERIO STRIPS         Charge         Maries Joshue         0.00                                                                                                    |
| T CNETCUCH VERIO STRUPS Charge Whater, Joshus 0.00                                                                                                    |
|                                                                                                    |
|                                                                                                    |

#### **Responding to an Rx Change Requiring a Prior Authorization**

| Send Rx                                                   |                                                               |                      |                                                    |                                            |                                                  |                      |           |               | ×        |
|-----------------------------------------------------------|---------------------------------------------------------------|----------------------|----------------------------------------------------|--------------------------------------------|--------------------------------------------------|----------------------|-----------|---------------|----------|
| Duro, Paula                                               | Send Rx (1)                                                   |                      |                                                    |                                            |                                                  |                      |           | Send Selected | d Rx (0) |
| Provider: Pratt, Glen, MD                                 | Medication [                                                  | Dose Form            | Qty/Unit                                           | Sig                                        | Refills Phar                                     | macy                 | Method () | Action        |          |
| Chronology View                                           | Macrobid 0                                                    | 00 mg oral<br>apsule | 14 Capsule                                         | Take 1 capsule by<br>mouth every 12        | 0 💌 TX P                                         | harmacy 10.6MU 77( 💌 | eRx       | •             | •        |
| Preferred Pharmacy.<br><u>TX Pharmacy 10.6MU 77001</u>    |                                                               |                      |                                                    |                                            |                                                  |                      |           |               |          |
| ▼ Rx Benefits (1)                                         |                                                               |                      |                                                    |                                            |                                                  |                      |           |               |          |
| Unknown Plan 1                                            | Current Rx                                                    |                      | Ch                                                 | ange Request 🌡                             |                                                  | Rx Benefits          |           |               |          |
| Payer Name: PBMC<br>Payer ID: T00000000001012<br>🔂 Retail | Macrobid 100 mg capsule<br>Take 1 capsule by mouth e<br>days. | 7 Tak<br>day         | crobid 100 MG Oral (<br>e 1 capsule by mouth<br>s. | C <mark>apsule</mark><br>every 12 hours fo | TX Pharmacy 10.6MU<br>or 7 W136 N7084 Texans Way |                      |           |               |          |
| Mail Order                                                | #14 Capsule                                                   | atitution.           | #14                                                | Capsule with <u>o refills</u>              |                                                  | TE: (832) 202-8;     | 232       |               |          |
| ? Specialty Pharmacy                                      | Provider Information:                                         | sulution             | Pr                                                 | ior Authorization Rec                      | uired:                                           |                      |           |               |          |
| O Potential Interactions (0)                              | Branson, Jr., Dr. Thomas<br>(281) 520-1233                    | , MD                 |                                                    |                                            |                                                  |                      |           |               |          |
| 🕨 Allergies (0)                                           | (281) 520-1234                                                | Pri                  | or Auth                                            | orization                                  |                                                  | Payer Not Contac     | ted De    | eny           |          |
| ✓ Medications (1)                                         | Written Date: 11/14/2018<br>Original Px Date: 11/14/20        | 18                   |                                                    |                                            |                                                  | Approve              |           |               |          |
| Macrobid                                                  | Last Prescribed: 11/14/20:                                    | 18 64                | 5549216                                            | 54                                         |                                                  | View los             |           |               |          |
| + Add a New Prescription                                  |                                                               |                      |                                                    |                                            |                                                  |                      |           |               |          |
| Current Problems (1)                                      |                                                               |                      |                                                    |                                            |                                                  |                      |           |               |          |

### **Approving a Rx Change with a Replacement Medication**

| Notch, Frank                                                                  | Send R <sub>X</sub> (1)                                                                             |                           |                               |                                                                                                    |                                                                           |                                                                                  |                           |         |  |
|-------------------------------------------------------------------------------|----------------------------------------------------------------------------------------------------|---------------------------|-------------------------------|----------------------------------------------------------------------------------------------------|---------------------------------------------------------------------------|----------------------------------------------------------------------------------|---------------------------|---------|--|
| Provider: Pratt, Glen, MD                                                     | Medication     Dose Form                                                                            |                           | Qty/Unit Sig Refills Pharmacy |                                                                                                    |                                                                           | acy Method ()                                                                    |                           | Action  |  |
| hronology View                                                                | simvastatin                                                                                         | 10 mg oral tablet         | 30 Tablet                     | Take 1 tablet by mouth every                                                                                   | 2 👻 NYC Phan                                                              | nacy 10.6MU 8 💌                                                                  | eRx                       | ***     |  |
| referred Pharmacy:<br>YC Pharmacy 10.6MU 88                                   |                                                                                                    |                           |                               |                                                                                                    |                                                                           |                                                                                  |                           | Renlace |  |
| Rx Benefits (0)                                                               | ]                                                                                                   |                           |                               |                                                                                                    |                                                                           |                                                                                  |                           | Deny    |  |
| Potential Interactions (3)                                                    | Warning! (1) A drug a                                                                               | lert has been overridd    | en for the fol                | lowing reason: Benef                                                                                           | it outweighs risk . <u>View d</u>                                         | rug alert.                                                                       |                           | Approve |  |
| Allergies (1)                                                                 | Current Rx                                                                                          |                           | Ch                            | nange Request 🌡                                                                                                |                                                                           | Formulary In                                                                     | forma <mark>tion</mark>   |         |  |
| Catapres<br>+ Add New Allergy                                                 | Crestor 10 mg tablet<br>Take 1 tablet by mout<br>#30 Tablet with 2 refi                             | t<br>th every day<br>Ils  | TI<br>Se                      | herapeutic Interchar<br>cript Clarification                                                                    | nge                                                                       | Ø Unknown<br>Send Method:                                                        | eRx                       |         |  |
| Medications (1) Crestor<br>+ Add a New Prescription                           | Do not allow Generic<br>Provider Information<br>Bates, Anna, MD<br>(718) 392-1212<br>(718) 392-1313 | c Substitution            | pi<br>pi<br>()                | harmacy is requestir<br>rescriber<br>) Simvastatin 10 MG<br>Take 1 tablet by mo<br>#30 Tablet with <u>2.re</u> | ng clarification from the<br>Oral Tablet<br>outh every evening.<br>afills | Pharmacy:<br>NYC Pharmacy<br>88 Park Street<br>Brooklyn, NY 1<br>4 (718) 515-718 | y 10.6MU 88<br>1201<br>81 |         |  |
| Current Problems (3)<br>Insulin resistance<br>Hypertension<br>Hyperlipidaemia | Written Date: 11/14/2<br>Original Rx Date: 11/1<br>Last Prescribed: 11/1<br>Notes to Pharmacy:      | 2018<br>14/2018<br>4/2018 | <u>√ie</u><br>No              | ew Request                                                                                                    | Deny Approve                                                              | 🗎 (718) 515-71                                                                   | 82                        |         |  |
| Vitals                                                                        | Prescriber aware of p                                                                               | ootential drug-allergy    |                               |                                                                                                    |                                                                           |                                                                                  |                           |         |  |

### Approving a Rx Change with a Replacement Medication

| Replace Medication                            |                                       |                                                                       |                   | ×                          |  |  |  |  |  |  |
|-----------------------------------------------|---------------------------------------|-----------------------------------------------------------------------|-------------------|----------------------------|--|--|--|--|--|--|
| Notch, Frank<br>53 y/o M 2/10/1965            | Warning: Select a rep                 | Warning: Select a replacement medication for simvastatin 10 mg tablet |                   |                            |  |  |  |  |  |  |
| Provider: Pratt, Glen, MD                     | Search: Drug Name 💌 s                 | simvastatin                                                           |                   |                            |  |  |  |  |  |  |
| Most Recent Note                              | All Favorites                         |                                                                       | All Matching Meds | + Add free text medication |  |  |  |  |  |  |
| Preferred Pharmacy:<br>NYC Pharmacy 10.6MU 88 | Drug Name                             | Generic                                                               | Route             | Formulary                  |  |  |  |  |  |  |
| Rx Benefits (0)                               | simvastatin 10 mg tablet<br>(generic) | simvastatin 10 mg tablet                                              | oral              | Ø Unknown                  |  |  |  |  |  |  |
| Potential Interactions (3)                    | simvastatin 20 mgtablet<br>(generic)  | simvastatin 20 mg tablet                                              | oral              | 🖉 Unknown                  |  |  |  |  |  |  |
| ✓ Allergies (1)                               | simvastatin 40 mg tablet<br>(generic) | simvastatin 40 mg tablet                                              | oral              | 🖉 Unknown                  |  |  |  |  |  |  |
| Catapres                                      | simvastatin 5 mg tablet<br>(generic)  | simvastatin 5 mg tablet                                               | oral              | Ø Unknown                  |  |  |  |  |  |  |
| <ul> <li>Medications (1)</li> </ul>           | simvastatin 80 mg tablet<br>(generic) | simvastatin 80 mg tablet                                              | oral              | Ø Unknown                  |  |  |  |  |  |  |
| Crestor                                       |                                       |                                                                       |                   |                            |  |  |  |  |  |  |
|                                               |                                       |                                                                       |                   |                            |  |  |  |  |  |  |
| Insulin resistance<br>Hypertension            |                                       |                                                                       |                   |                            |  |  |  |  |  |  |
| Hyperlipidaemia                               |                                       |                                                                       |                   |                            |  |  |  |  |  |  |

*e***MDs** 

### **Approving a Rx Change with a Replacement Medication**

| Ser                                  | nd 🍢 (1)                                                                                         |                           |                                      |                                                                                                    |                                            |                     |            |                                                                                                    | Send Select |
|--------------------------------------|--------------------------------------------------------------------------------------------------|---------------------------|--------------------------------------|----------------------------------------------------------------------------------------------------|--------------------------------------------|---------------------|------------|----------------------------------------------------------------------------------------------------|-------------|
|                                      | Medication                                                                                       | Dose Form                 | Qty/Unit                             | Sig                                                                                                    | Refills                                    | Pharm               | асу        | Method 0                                                                                                    | Action      |
|                                      | simvastatin                                                                                      | 20 mg oral tablet         | 30 Tablet                            | take 1 tablet (20<br>mg) by oral route 2                                                                                                    | 2 •                                        | NYC F               | The<br>App | Action window allows fo<br>proving as well                                                                                | r           |
| War                                  | ning! (1) A drug ale                                                                             | rt has been overridd      | en for the follo                     | owing reason: Benefit                                                                                                    | outweighs                                  | ; risk . <u>Vie</u> | ew drug    | <u>g alert.</u>                                                                                                    |             |
| Curi                                 | rent Rx                                                                                          |                           | Ch                                   | ange Request 🌡                                                                                                    |                                            |                     |            | Formulary Information                                                                                                    |             |
| Cres<br>Take<br>#30                  | tor 10 mg tablet<br>1 tablet by mouth<br>Tablet with 2 refills<br>tot allow Generic S            | every day<br>Substitution | Th<br>Sc                             | erapeutic Interchang<br>ript Clarification                                                                                                    | je<br>Lorifosti                            | on from             | the        | Ø Unknown<br>Send Method: eRx                                                                                             |             |
| Indic<br>Prov<br>Ba<br>C (71<br>I (7 | ation ICD10s: E88.<br><b>ider Information:</b><br>ates, Anna, MD<br>18) 392-1212<br>18) 392-1313 | 81, E78.5                 | pro<br>sin<br>tak<br>da<br>#3<br>All | escriber<br>nvastatin 20 mg table<br>(e 1 tablet (20 mg) by<br>y then 2 tablets (40 m<br>o Tablet with <u>2 refills</u><br>(ow Generic Substitut | et<br>oral route :<br>g) in the ev<br>tion | 2 times p<br>vening | er         | Pharmacy:<br>NYC Pharmacy 10.6MU 88<br>88 Park Street<br>Brooklyn, NY 11201<br>\$\$ (718) 515-7181<br>\$\$ (718) 515-7182 |             |
| Writt<br>Origi<br>Last               | ten Date: 11/14/20<br>inal Rx Date: 11/14/<br>Prescribed: 11/14/                                 | 18<br>/2018<br>/2018      | Inc<br>Re<br><u>Se</u>               | lication ICD10s: E88.8<br>quested Date: 11/14/<br>e more therapeutics a                                                                          | 1, E78.5<br>2018<br>available              |                     |            |                                                                                                    |             |
| Note<br>Presi<br>inter               | es to Pharmacy:<br>criber aware of por<br>action.                                                | tential drug-allergy      | Viev                                 | w Request                                                                                                    | Deny                                       | Aprico              | ve         |                                                                                                    |             |
|                                      |                                                                                                  |                           | Not                                  | es to Pharmacy                                                                                                    |                                            |                     |            |                                                                                                    |             |

### **Deny and Change Rx Change Request**

| Medication                                                                                                    | Dose Form                                     | Qty/Unit                                                                                         | Sig                                                                                                    | Refills            | Pharmacy                                                                                                    | Method ()             | Action               |
|----------------------------------------------------------------------------------------------------|-----------------------------------------------|--------------------------------------------------------------------------------------------------|----------------------------------------------------------------------------------------------------|--------------------|----------------------------------------------------------------------------------------------------|-----------------------|----------------------|
| Adalat CC                                                                                                    | 30 mg oral tablet,<br>extended release        | 53 Tablet                                                                                        | Take 1 tablet a day by mouth for seven days, then take 2 tablets                                                                                                    |                    | Mail Order Pharmacy 10.( 🔻                                                                                                    | eRx                   | ▼<br>Deny<br>Approve |
| Warning! (1) A drug alert has bee<br>Current Rx                                                                                                    | en overridden for the follo                   | Change                                                                                           | e Request 🌡                                                                                                    | <u>alert</u> .     | Formulary Informatio                                                                                                    | 'n                    |                      |
| Procardia XL 30 mg tablet,exter<br>Take 1 tablet a day by mouth for<br>tablets by mouth once a day.<br>#53 Tablet<br>Do not allow Generic Substitution<br>Provider Information:<br>Crawley, Robert, MD<br>(707) 210-3333<br>(707) 210-3334<br>Written Date: 11/12/2018<br>Original Rx Date: 11/12/2018<br>Last Prescribed: 11/12/2018 | nded release<br>seven days, then take 2<br>on | Generic<br>New Ge<br>Generic<br>Adalat (<br>Take 1 t<br>2 tablet<br>#53 Tab<br>Allow G<br>Reques | E Substitution<br>eneric Available<br>c subsitution requested by Pharma<br>CC 30 mg tablet, extended release<br>ablet a day by mouth for seven day<br>s by mouth once a day.<br>olet with <u>0 refills</u><br>eneric Substitution<br>ted Date: 11/12/2018<br>regener Vailable<br>Deny | cy<br>s, then take | <ul> <li>⊘ Non-Formulary<br/>Has therapeutic alternat</li> <li>Send Method: eRx</li> <li>Pharmacy:<br/>Mail Order Pharmacy 10<br/>1629-90 Supply Ln<br/>Chicago, IL 60622</li> <li>&lt; (312) 260-3142</li> <li>(314) 260-3143</li> </ul> | ives<br>6MU NOCS 1629 | -90                  |

### **Delete Action in Send Rx window**

| ohnson, Carole S<br>1 y/o F 12/5/1948            | Send R <sub>X</sub> (4)          |                                 |            |                                                              |         |                       |               |       | Send S | ielected Rx (1)  |        |
|--------------------------------------------------|----------------------------------|---------------------------------|------------|--------------------------------------------------------------|---------|-----------------------|---------------|-------|--------|------------------|--------|
| st Appt: 1/17/2019                               | Medication                       | Dose Form                       | Qty/Unit   | Sig                                                          | Refills | Pharmacy              | M             | ethod | Ac     | tion             |        |
| eferred Pharmacy:<br><u>Pharmacy 10.6MU 7723</u> | Flomax                           | 0.4 mg oral capsule             | 30 Capsule | take 1 capsule (0.4 mg) by oral route once daily 2 hours     | 4 •     | VA Pharmacy 10.6MU 77 | 23 🔻 e        | Rx    | ▼ Fi   | ill              | ,<br>; |
| Rx Benefits (0)                                  | butalbital-aspirin-caffeine 0    | 50-325-40 mg oral<br>capsule    | 30 Capsule | take 1 - 2 capsules by oral<br>route every 4 hours as needed | 0 🗸     | VA Pharmacy 10.6MU 77 | 23 <b>•</b> e | Rx    | ▼ Fi   | ill •            | ,<br>- |
| Potential Interactions (10)                      | Butalbital Compound<br>W/Codeine | 30-50-325-40 mg<br>oral capsule | 1 Capsule  | take 1 - 2 capsules by oral<br>route every 4 hours as needed | 0 🗸     | VA Pharmacy 10.6MU 77 | 23 🔻 e        | Rx    | D      | lajust<br>)elete | ]      |
| Allergies (2)                                    | Written Date: 05/07/2019         |                                 |            |                                                              |         |                       |               |       | F      | ill              |        |
| PCN<br>Sulfacet-R                                | Last Prescribed: 05/07/2019      |                                 |            |                                                              |         |                       |               |       |        |                  |        |

- Prescriptions that are in an "incomplete" Rx Status will show up in the Send Rx window, and exist on the Worklist.
- If a Medication is "Deleted" within the Send Rx window it will remove the line item from the Worklist but doesn't delete the medication.
- These Medications will push back to the Medication window as "Completed" Rx Status Type, allowing for processing at a later date.

### **Adjust Action in Send Rx window**

*emds* 

| 🔊 Send Rx                                             |                |                                                                |                                                       |                                        |                                   | – 🗆 X .                    |
|-------------------------------------------------------|----------------|----------------------------------------------------------------|-------------------------------------------------------|----------------------------------------|-----------------------------------|----------------------------|
| Johnson, Carole S<br>70 y/o F 12/5/1948               | Send $P_X$ (1) |                                                                |                                                       |                                        | Save and Close                    | Send Selected Rx (0)       |
| Last Appt: 1/17/2019                                  | Medication     | Dose Form 0                                                    | ty/Unit Sig                                           | Refills Pharmacy                       | Method                            | Action                     |
| Preferred Pharmacy:<br><u>VA Pharmacy 10.6MU 7723</u> | Flomax         | 0.4 mg oral capsule 3                                          | 0 Capsule take 1 capsule (0.4<br>route once daily 2 l | mg) by oral 4 🔻 VA Pharmacy 10<br>ours | 0.6MU 7723 🔻 eRx                  | ▼ Fil <b>l ▼</b><br>Adjust |
| Rx Benefits (0)                                       |                |                                                                |                                                       |                                        |                                   | Delete                     |
| Potential Interactions (17)                           |                |                                                                |                                                       |                                        |                                   | Fill                       |
| 12/5/1948                                             | ···· × (··)    |                                                                |                                                       |                                        |                                   |                            |
| t Adjust Medication                                   |                |                                                                |                                                       |                                        |                                   | ×                          |
| Johnson, Carole S                                     | Provider:      | Best, JR, Wayne W                                              |                                                       | Pharmacy: VA                           | Pharmacy 10.6MU 7723              | •                          |
| Last Appt: 1/17/2019                                  | Name:          | Flomax 0.4 mg capsule                                          |                                                       | Indi                                   |                                   |                            |
| Preferred Pharmacy:                                   | Dose:          | 0.4 mg oral capsule                                            | Dosage                                                | Adjusting a p                          | rescription only                  | allows for                 |
| VA Pharmacy 10.6MU 7723                               | Sia:           | take 1 capsule (0.4 mg) by oral                                | oute once daily 2 hours follow                        | Changing Prov                          | vider, the Sig, Q                 | uantity,                   |
| Formulary Information                                 | Dispense:      | take 1 capsule (0.4 mg) by oral following the same meal each d | route once daily 1/2 hour<br>ay                       | Not for changing                       | armacy. It does<br>the actual Med | ication.                   |
| Potential Interactions (1                             | 7) Quantity:   | take 2 capsules (0.8 mg) by ora following the same meal each d | route once daily 1/2 hour<br>ay                       |                                        |                                   |                            |
| ✓ Allergies (2)                                       | Allow Ge       | meric Substitution                                             |                                                       |                                        |                                   | of 210 obstactors used     |

### **Adjust Action to push an prescription to another Providers** Worklist:

| eRxWorklist                  |                 |                                                                                                    |                    |                            |             |                          |                    |                      |
|------------------------------|-----------------|----------------------------------------------------------------------------------------------------|--------------------|----------------------------|-------------|--------------------------|--------------------|----------------------|
| Provider: Best, Wayne        | Show: Non-p     | roviders 🔲 Inactive Providers                                                                                   |                    |                            |             |                          |                    |                      |
|                              | 2 Sen           | they are a second second second second second second second second second second second second second second se |                    |                            |             |                          |                    | ×                    |
| 1 🖃 Johnson, Carole          | Johns<br>70 y/o | son, Carole S Send<br>F 12/5/1948                                                                               | F <sub>X</sub> (1) |                            |             |                          | Save and Close     | Send Selected Rx (0) |
| 1 FLOMAX 0.4 mg oral capsule | Last Ap         | opt Adjust Medication                                                                                           |                    |                            |             |                          |                    | ×                    |
| 2 ALBUTEROL SULFATE          | Preferr         | ed Johnson, Carole S                                                                                            | Provider:          | Best, JR, Wayne W          | •           | Pharmacy: VA Pharmacy 10 | .6MU 7723          |                      |
| 2 E Bland, Betrix            | <u>VA Pla</u>   | Last Appt: 1/17/2019                                                                                            | Name:              | Best, JR, Wayne W          |             | Indications:             |                    | -                    |
| 1 MECHZINE HCL 25 ma         | Rx              | Be Preferred Pharmacy:                                                                                          | Dose:              | Crane, Matthew T           |             | Indications to Pharmacy: |                    | • (max 2)            |
| 2 AMOXICILLIN 250 mg Cap     | Pote            | en VA Pharmacy 10.6MU 7723                                                                                      | Sig:               | Faulk, Hannah S            |             | Prior Authorization:     |                    |                      |
| 3 🛨 Kyle, Selena             | - Alle          | rg Formulary Information                                                                                        | Dispense:          | Green, Jerry L             |             | Notes to Pharmacy:       |                    |                      |
|                              | PCN             | Potential Interactions (17)                                                                                     | Quantity:          | Jones, Indiana             |             |                          |                    |                      |
|                              | Sulla           | + Allergies (2)                                                                                                 | Allow Gen          | Jones-Thomas, Julia T      |             |                          | 0 of 210 obor      | actors used          |
|                              |                 | PCN                                                                                                    |                    | Vincient, John M           |             | Internal Comments        | 0 01 2 10 char     | acters used          |
| Adjust Medication            |                 |                                                                                                    | /                  |                            |             |                          |                    | ×                    |
| / ajust mearourion           |                 |                                                                                                    |                    |                            |             |                          |                    | ~                    |
| Johnson, Carole S            | Provider        | Cares MD William O                                                                                              | -                  |                            | harmacy:    | VA Dharmaay 40 CMU       | 7700               | _                    |
| 70 v/o F 12/5/1948           | TTOVIDET.       | Gazoo, MD, William S                                                                                            |                    | •                          | nannacy.    | VA Pharmacy TU.ONIU      | 1123               | •                    |
|                              | Name:           | Flomax 0.4 mg capsule                                                                                           |                    | Ir                         | ndications: |                          |                    | •                    |
| Last Appt: 1/17/2019         |                 |                                                                                                    |                    |                            |             | 📌 Make Favorit           | e Save             |                      |
| erxworklist                  |                 |                                                                                                    |                    |                            | _           |                          |                    |                      |
|                              |                 |                                                                                                    |                    |                            |             |                          |                    |                      |
| Provider: Gazoo, William     |                 | ✓ Show:                                                                                                    | Non-pro            | oviders 🔲 Inactive Provide | ers Th      | ne Request is now ι      | under the          | other                |
|                              |                 | *                                                                                                    |                    |                            | Pr          | ovider's worklist to     | be proce           | essed                |
| - Johnson Carole             |                 |                                                                                                    |                    | 01/17/2019                 | - hu        | that Dravidar and        |                    | frame                |
|                              |                 |                                                                                                    | -                  | 011112010                  | by          | r that Provider and      | removed            | nom                  |
|                              | Medication      |                                                                                                    | lype               | Provider                   | th          | e other's worklist.      |                    |                      |
| 1 FLOMAX 0.4 mg oral capsule |                 | Ne                                                                                                    | ew                 | Gazoo, William             |             |                          |                    | <b>6</b> .11         |
| <b>emds</b>                  |                 |                                                                                                    |                    |                            |             | © 2019                   | eMDs, Inc. All Rig | hts Reserved.        |

A current dose cannot be changed requiring a discontinue of the current and writing a new script.

Select the Add a New Prescription on the left side of the screen under medications to open the Prescribe Medication window.

| Witeside, Kara                                                                               | Send R <sub>X</sub> (2)                                       |                    |                                     |                                                                                                    |              |                                                                   |                   | Send Selected | d Rx |
|----------------------------------------------------------------------------------------------|---------------------------------------------------------------|--------------------|-------------------------------------|----------------------------------------------------------------------------------------------------|--------------|-------------------------------------------------------------------|-------------------|---------------|------|
| 06 y/0 F 10/11/1952                                                                          | Medication                                                    | Dose Form          | Qty/Unit                            | Sig                                                                                                    | Refills      | Pharmacy                                                          | Method            | Action        |      |
| Provider: Best, JR, Wayne W<br>Preferred Pharmacy:                                           | Mebendazole                                                   | 1                  | 1 Ampule                            | Take 1 PO ? every 2 weeks for 14 days.                                                                          | 0 🗸          | VA Pharmacy 10.6MU 7723                                           | ▼ eRx             | Fill          |      |
| VA Pharmacy 10.6MU 7723                                                                      | Crestor                                                       | 10 mg oral tablet  | 90 Tablet                           | take 1 tablet (10 mg) by oral<br>route once daily                                                               | 1 •          | VA Pharmacy 10.6MU 7723                                           | ▼ eRx             | ▼ Fill        |      |
| ? Specialty Pharmacy                                                                         |                                                               |                    |                                     |                                                                                                    |              |                                                                   |                   |               | _    |
| PLANX                                                                                        |                                                               |                    |                                     |                                                                                                    |              |                                                                   |                   |               |      |
| Payer Name: PBMF                                                                             | Take 1 PO ? every 2 weeks for 14 d                            | avs.               |                                     | 0 0000                                                                                                    |              |                                                                   |                   |               |      |
| Card Holder ID:                                                                              | #1 Ampule with <u>0 refills</u>                               |                    |                                     | Send Me                                                                                                    | ethod: eRx   |                                                                   |                   |               |      |
| Mail Order                                                                                   | Do not allow Generic Substitution                             | 1                  |                                     | Pharma                                                                                                    | cv.          |                                                                   |                   |               |      |
| ? Long Term Care                                                                             | Drovider Information:                                         |                    |                                     | VA Phar                                                                                                    | macy 10.6N   | IU 7723                                                           |                   |               |      |
| ? Specialty Pharmacy                                                                         | Best JR Wayne                                                 |                    |                                     | 7723 Jet                                                                                                    | fferson Davi | s Highway                                                         |                   |               |      |
|                                                                                              | (206) 441-2400                                                |                    |                                     | Arlingtor                                                                                                    | n, VA 22201  |                                                                   |                   |               |      |
| Potential Interactions (6)                                                                   | (206) 441-2800                                                |                    |                                     | <b>(</b> 703)                                                                                                   | 205-7034     |                                                                   |                   |               |      |
| -                                                                                            | Written Date: 02/20/2040                                      |                    |                                     | (703)                                                                                                    | 205-7035     |                                                                   |                   |               |      |
| Allergies (4)                                                                                | Last Prescribed: 03/28/2019                                   |                    |                                     |                                                                                                    |              |                                                                   |                   |               |      |
| Crestor                                                                                      |                                                               |                    |                                     |                                                                                                    |              |                                                                   |                   |               |      |
| Egg Derived                                                                                  | Notes to Pharmacy: 🧭                                          |                    |                                     |                                                                                                    |              |                                                                   |                   |               |      |
| Penicillins                                                                                  |                                                               |                    |                                     |                                                                                                    |              |                                                                   |                   |               |      |
| shellfish derived                                                                            | Warning! (1) A potential interaction                          | has been associate | d with medica                       | tion. <u>View drug alert</u> .                                                                                  |              |                                                                   |                   |               |      |
| + Add New Allergy                                                                            | Current Rx                                                    |                    | Pendi                               | ng Rx 🤷                                                                                                    |              | Formulary Informa                                                 | ation             |               |      |
| - Modications (5)                                                                            | Crestor 10 mg tablet<br>take 1 tablet (10 mg) by oral route o | nce daily          | Staff I                             | Refill Request Best, JR, Wayne                                                                                  |              | Ø Non-Formulary<br>Has payer alternative                          | IS                |               |      |
| <ul> <li>Inedications (5)</li> </ul>                                                         | Do not allow Generic Substitution                             | 1                  | Crest                               | or 10 mg tablet                                                                                                 |              | Cond Mathedus Dr                                                  |                   |               |      |
| Vitamin C                                                                                    |                                                               |                    | take 1                              | tablet (10 mg) by oral route once                                                                               | daily        | Send Method: eRX                                                  |                   |               |      |
| Vitamin C<br>metFORMIN                                                                       | Provider Information:                                         |                    |                                     | Contraction of the second second second second second second second second second second second second second s |              | Pharmacy:                                                         |                   |               |      |
| Vitanin C<br>metFORMIN<br>levothy.oxine                                                      | Provider Information:<br>Best, JR, Wayne                      |                    | #90 Ta                              | blet with <u>1 retill</u>                                                                                       |              |                                                                   |                   |               |      |
| Vitamin C<br><u>metFQRMIN</u><br><u>levothyloxine</u><br>HC 1% clearn                        | Provider Information:<br>& Best, JR, Wayne<br>(206) 441-2400  |                    | #90 Ta<br>Do no                     | t allow Generic Substitution                                                                                    |              | VA Pharmacy 10.6M                                                 | J 7723            |               |      |
| Vitanin C<br>metr DRMIN<br>levothyloxine<br>HC 1% cham<br>Crestor                            | Provider Information:                                         |                    | #90 Ta<br>Do no<br>Indical          | t allow Generic Substitution<br>ion ICD10s: 110                                                                 |              | VA Pharmacy 10.6MI<br>7723 Jefferson Davis<br>Arlington, VA 22201 | U 7723<br>Highway |               |      |
| Vitanin C<br>metr NMIN<br>levothytoxine<br>HC 1% cham<br>Crestor<br>+ Add a New Prescription | Provider Information:                                         |                    | #90 Ta<br>Do no<br>Indical<br>Reque | bet with <u>1 refli</u><br>t allow Generic Substitution<br>ion ICD10s: I10<br>sted Date: 03/28/2019             |              | VA Pharmacy 10.6MU<br>7723 Jefferson Davis<br>Arlington, VA 22201 | U 7723<br>Highway |               |      |

• **Prescribe Medication window** opens, and in the Drug Name type in the Medication to have the dose changed.

#### Select the New Dose

| Prescribe Medication                                        |                       |                           |                   | ×                          |
|-------------------------------------------------------------|-----------------------|---------------------------|-------------------|----------------------------|
| Witeside, Kara<br>86 y/o F 10/11/1952                       | Search: Drug Name 💌 C | Crestor                   |                   |                            |
| WT: 180.31 lb BSA: 1.23 m2 0<br>Provider: Best, JR, Wayne W | All Favorite          | 95                        | All Matching Meds | + Add free text medication |
| Preferred Pharmacy:<br>VA Pharmacy 10.6MU 7723              | Drug Name             | Generic                   | Route             | Formulary                  |
|                                                             | Crestor 10 mg tablet  | rosuvastatin 10 mg tablet | oral              | Non-Formulary              |
| <ul> <li>Rx Benefits (3)</li> </ul>                         | Crestor 20 mg tablet  | rosuvastatin 20 mg tablet | oral              | Non-Formulary              |
| PLANABX                                                     | Crestor 40 mg tablet  | rosuvastatin 40 mg tablet | oral              | Non-Formulary              |
| O PLANA4                                                    | Crestor 5 mg tablet   | rosuvastatin 5 mg tablet  | oral              | Non-Formulary              |
| O PLANX                                                     |                       |                           |                   |                            |
| Potential Interactions (6)                                  |                       |                           |                   |                            |
| <ul> <li>Allergies (4)</li> </ul>                           |                       |                           |                   |                            |
| Crocter                                                     |                       |                           |                   |                            |

• If there ae alternatives per Formulary, you have the option to choose one of these or keep the original, or select the alternative.

| Alternatives - ANTIHYPERLIPIDEMIC HMG COA R                   | EDUCTASE INHIBITORS                              |                                  |
|---------------------------------------------------------------|--------------------------------------------------|----------------------------------|
| Original Rx: Crestor 20 mg tablet                             |                                                  |                                  |
| Payer Preferred Therapeutic                                   |                                                  |                                  |
| Drug                                                          | Formulary                                        | Copay Information                |
| ovastatin 20 mg tablet (generic)                              | <ul> <li>On Formulary (Non-Preferred)</li> </ul> |                                  |
| lovastatin 10 mg tablet (generic)                             | ⊘ On Formulary (Non-Preferred)                   |                                  |
| lovastatin 40 mg tablet (generic)                             | On Formulary (Non-Preferred)                     |                                  |
| ovastatin ER 20 mg tablet,extended release 24 hr<br>(generic) | On Formulary (Non-Preferred)                     |                                  |
| lovastatin ER 40 mg tablet,extended release 24 hr (generic)   | On Formulary (Non-Preferred)                     |                                  |
| lovastatin ER 60 mg tablet,extended release 24 hr (generic)   | On Formulary (Non-Preferred)                     |                                  |
| Lipitor 10 mg tablet                                          | On Formulary (Non-Preferred)                     |                                  |
| .ipitor 20 mg tablet                                          | <ul> <li>On Formulary (Non-Preferred)</li> </ul> |                                  |
| Lipitor 40 mg tablet                                          | On Formulary (Non-Preferred)                     |                                  |
| Lipitor 80 mg tablet                                          | On Formulary (Non-Preferred)                     |                                  |
|                                                               |                                                  |                                  |
|                                                               |                                                  |                                  |
|                                                               |                                                  | ₩ H Page 1 of 1 H HH 22          |
| Previous                                                      |                                                  | Keep Original Select Alternative |

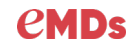

#### • Fill in the script information and SAVE

| Prescribe Medication                           |           |             |                              |                              |             |                                 |                         | >         |
|------------------------------------------------|-----------|-------------|------------------------------|------------------------------|-------------|---------------------------------|-------------------------|-----------|
| Witeside, Kara<br>66 v/o F 10/11/1952          | Provider: | Best, JR,   | Wayne W                      |                              | Pharmacy:   | VA Pharmacy 10                  | ).6MU 7723              | •         |
| WT: 180.31 lb BSA: 1.23 m2 0                   | Name:     | lovastati   | n 20 mg tablet (generic)     |                              | Indications |                                 |                         | -         |
| Provider: Best, JR, Wayne W                    | Dose:     | 20 mg ora   | al tablet                    |                              | Indications | to Pharmacy:                    | -                       | (max 2)   |
| Preferred Pharmacy:<br>VA Pharmacy 10.6MU 7723 | Sig:      | take 1 ta   | blet (20 mg) by oral route 2 | times per day with meals 👻   | Prior Autho | rization:                       |                         | -         |
|                                                | Dispense: | Rx Only     |                              | •                            | Notes to Pt | narmacy:                        |                         |           |
| <ul> <li>Formulary Information</li> </ul>      | Quantity: | 100         | Tablet • Refills             | 2 • Pkg Sizes                | Prescriber  | aware of potential drug-allergy | interaction.            |           |
| PLANABX                                        |           |             |                              |                              |             |                                 |                         |           |
| On Formulary (Non-<br>Preferred)               | Allow Ge  | eneric Subs | titution                     |                              |             |                                 | 55 of 210 charac        | ters used |
| No alternatives exists                         |           |             | Real Time Benefits           |                              | Internal Co | mments                          |                         |           |
| Potential Interactions (6)                     | ۲         | Prescriber  | Pharmacy                     | <ul> <li>Quantity</li> </ul> |             |                                 |                         |           |
| <ul> <li>Allergies (4)</li> </ul>              | Quantity  | Constru     | Pamaining Deductible         | Applied Deductible           |             |                                 | 0 of 1000 charac        | ters used |
| Crestor                                        | #100      |             |                              |                              |             | lovastatin                      |                         |           |
| Egg Derived                                    |           |             |                              |                              |             | (Lovastatin)                    |                         |           |
| Penicillins                                    |           |             |                              |                              |             | (,                              |                         | -         |
| shellfish derived                              |           |             |                              |                              |             | Full Prescribing Information    | on Patient<br>Drug Info |           |
| <ul> <li>Medications (5)</li> </ul>            |           |             |                              |                              |             |                                 |                         | i         |
| Vitamin C                                      |           |             |                              |                              |             | Select Medications in PDR       | Therapeutic Class       |           |
| metFORMIN                                      |           |             |                              |                              |             |                                 |                         | -         |
| HC 1% cream                                    |           |             |                              |                              |             | Terms of Service                |                         |           |
| Crestor                                        |           |             |                              |                              |             | About FDB Patient               | Education + Add         | another R |
|                                                | Previous  |             |                              |                              |             |                                 | 🏠 Make Favorite         | Save      |
|                                                |           |             |                              |                              |             |                                 |                         |           |

Back in the Send Rx window, select the Crestor and in the Action select Discontinue – to push to the Medication History.

| Send Rx                                                                                                    |                                                                                                    |                   |            |                                                                         |                                                                                    |                           |        | - 🗆 X               |  |
|----------------------------------------------------------------------------------------------------|----------------------------------------------------------------------------------------------------|-------------------|------------|-------------------------------------------------------------------------|------------------------------------------------------------------------------------|---------------------------|--------|---------------------|--|
| Viteside, Kara<br>6 y/o F 10/11/1952                                                                                                    | Send P <sub>X</sub> (3)                                                                                                    |                   |            |                                                                         |                                                                                    |                           |        |                     |  |
| /T: 180.31 lb BSA: 1.23 m2 0                                                                                                    | Medication                                                                                                    | Dose Form         | Qty/Unit   | Sig                                                                     | Refills                                                                            | Pharmacy                  | Method | Action              |  |
| rovider: Best, JR, Wayne W<br>referred Pharmacy:                                                                                                    | Mebendazole                                                                                                    | 1                 | 1 Ampule   | Take 1 PO ? every 2 weeks for 14 days.                                  | 0 -                                                                                | VA Pharmacy 10.6MU 7723 • | eRx    | • Fill •            |  |
| A Pharmacy 10.6MU 7723                                                                                                    | Crestor                                                                                                    | 10 mg oral tablet | 90 Tablet  | take 1 tablet (10 mg) by oral<br>route once daily                       | 1 •                                                                                | VA Pharmacy 10.6MU 7723 🔹 | eRx    | • Fill •            |  |
| ? Specialty Pharmacy PLANX                                                                                                    | lovastatin                                                                                                    | 20 mg oral tablet | 100 Tablet | take 1 tablet (20 mg) by oral route 2 times per day with                | 2 •                                                                                | VA Pharmacy 10.6MU 7723 💌 | eRx    | Adjust<br>Delete    |  |
| Payer Name: PBMF<br>Card Holder ID:<br>Retail<br>Mail Order<br>2 Long Term Care<br>2 Specialty Pharmacy<br>Potential Interactions (6)<br>Allergies (4) | #1 Ampule with <u>0 refills</u><br>Do not allow Generic Substitution<br>Provider Information:<br>Best, JR, Wayne<br>(206) 441-2400<br>(206) 441-2800<br>Written Date: 03/28/2019<br>Last Prescribed: 03/28/2019 | n                 |            | Send N<br>Pharmo<br>VA Pha<br>7723 Je<br>Arlingto<br>(703)<br>Iei (703) | lethod: eRx<br>macy 10.6lv<br>merson Davi<br>n, VA 22201<br>205-7034<br>) 205-7035 | IU 7723<br>s Highway      |        | Discontinue<br>Fill |  |

#### Document the Discontinue Medication reason

| Discontinue Medication        | $\times$ |
|-------------------------------|----------|
| Crestor 10 mg oral tablet     |          |
| O Abuse potential             |          |
| O Adverse reaction            |          |
| Allergic reaction             |          |
| Changed strength              |          |
| Changed to another medication |          |
| Completed course              |          |
| O Ineffective                 |          |
| Prescribed/recorded in error  |          |
| O Too expensive               |          |
| O No reason given             |          |
| O Other                       |          |

Send RX window allows for sending the updated Medication removing the old from the window which updated the Medication window.

| Se | Send F <sub>X</sub> (2) |                   |            |                                                          |         |                           | Send Selected Rx (0) |          |
|----|-------------------------|-------------------|------------|----------------------------------------------------------|---------|---------------------------|----------------------|----------|
|    | Medication              | Dose Form         | Qty/Unit   | Sig                                                      | Refills | Pharmacy                  | Method               | Action   |
|    | Mebendazole             | 1                 | 1 Ampule   | Take 1 PO ? every 2 weeks for 14 days.                   | 0       | VA Pharmacy 10.6MU 7723 💌 | eRx                  | ▼ Fill ▼ |
|    | lovastatin              | 20 mg oral tablet | 100 Tablet | take 1 tablet (20 mg) by oral route 2 times per day with | 2       | VA Pharmacy 10.6MU 7723 🔹 | eRx                  | ▼ Fill ▼ |
|    |                         |                   |            |                                                          |         |                           |                      |          |

| Current    | Ineffective | Historical      | Rg Fill History | Eligibility |                   |                                                |  |
|------------|-------------|-----------------|-----------------|-------------|-------------------|------------------------------------------------|--|
| Date       | Last Prescr | ibed   Rx Statu | s Name          |             | Dose Description  | Extended Sig                                   |  |
| 03/27/2019 | 03/27/2019  |                 | Crestor         |             | 10 mg oral tablet | take 1 tablet (10 mg) by oral route once daily |  |
|            |             |                 | <u></u>         |             |                   |                                                |  |

## Upcoming Lunch and Learn Sessions

July 24, 2019

- Revisit MIPS/MACRA reporting 2019
- August 7, 2019 Enterprise updates the next steps.

## **Questions?**

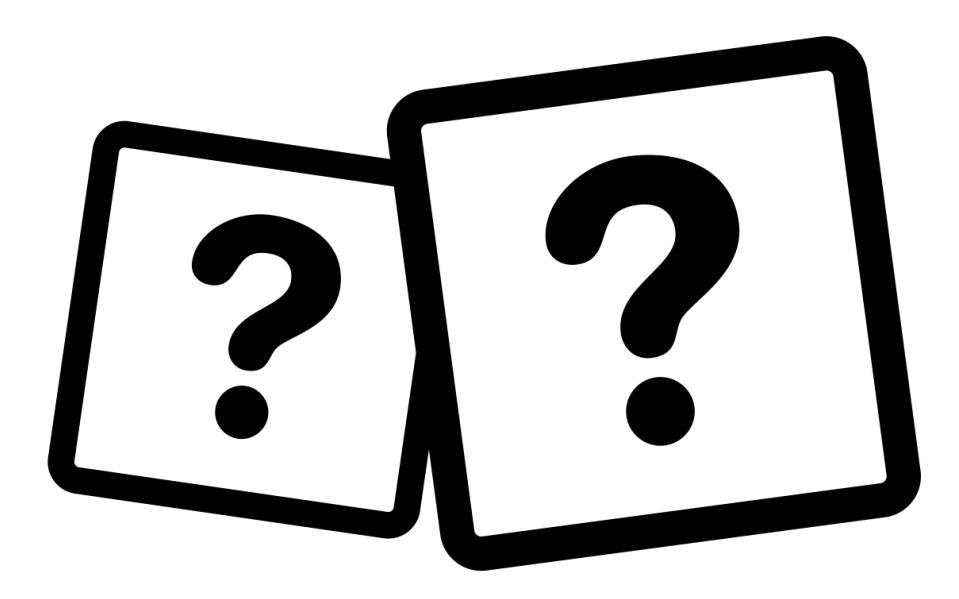